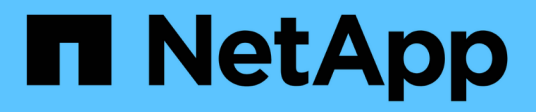

### Unified Manager のメンテナンス時間とは

Active IQ Unified Manager 9.12

NetApp December 18, 2023

This PDF was generated from https://docs.netapp.com/ja-jp/active-iq-unified-manager-912/events/task\_schedule\_maintenance\_window\_to\_disable\_cluster\_notifications.html on December 18, 2023. Always check docs.netapp.com for the latest.

# 目次

| Unified Manager のメンテナンス時間とは                               | . 1 |
|-----------------------------------------------------------|-----|
| メンテナンス時間のスケジュールによるクラスタイベント通知の無効化                          | . 1 |
| スケジュールされたメンテナンス時間を変更またはキャンセルする                            | . 2 |
| メンテナンス時間中に発生したイベントの表示・・・・・・・・・・・・・・・・・・・・・・・・・・・・・・・・・・・・ | . 2 |

## **Unified Manager**のメンテナンス時間とは

Unified Manager のメンテナンス時間を定義することで、クラスタのメンテナンスを計画 している場合に、その期間はイベントやアラートを抑制して不要な通知を受け取らない ようにすることができます。

メンテナンス時間が開始されると、「 Object Maintenance Window Started 」イベントがイベント管理インベ ントリページに記録されます。このイベントは、メンテナンス時間が終了すると自動的に廃止されます。

メンテナンス時間中も、そのクラスタのすべてのオブジェクトに関連するイベントは引き続き生成されます が、いずれの UI ページにも表示されず、アラートやその他の通知も送信されません。ただし、[イベント管 理]インベントリページの[表示]オプションのいずれかを選択すると、保守期間中にすべてのストレージオ ブジェクトに対して生成されたイベントを表示できます。

メンテナンス時間をスケジュールしたり、スケジュールされたメンテナンス時間の開始時刻や終了時刻を変更 したり、スケジュールされたメンテナンス時間をキャンセルしたりできます。

#### メンテナンス時間のスケジュールによるクラスタイベント通知 の無効化

クラスタをアップグレードしたり、いずれかのノードを移動したりする場合など、クラ スタを計画的に停止するときは、 Unified Manager のメンテナンス時間をスケジュール することで、その間は通常生成されるイベントやアラートを抑制することができます。

・ 必要なもの \*

アプリケーション管理者またはストレージ管理者のロールが必要です。

メンテナンス時間中も、そのクラスタのすべてのオブジェクトに関連するイベントは引き続き生成されます が、イベントページには表示されず、アラートやその他の通知も送信されません。

メンテナンス時間に入力する時刻は Unified Manager サーバの時刻に基づいています。

手順

1. 左側のナビゲーションペインで、 \* Storage Management \* > \* Cluster Setup \* をクリックします。

2. クラスタの「\*メンテナンス・モード\*」列で、スライダ・ボタンを選択して右に動かします。

カレンダーウィンドウが表示されます。

3. メンテナンス時間の開始日時と終了日時を選択し、\*適用\*をクリックします。

スライダボタンの横に「スケジュール済み」というメッセージが表示されます。

開始時間に達すると、クラスタがメンテナンスモードになり、「 Object Maintenance Window Started 」イベ ントが生成されます。

### スケジュールされたメンテナンス時間を変更またはキャンセル する

Unified Manager のメンテナンス時間を設定している場合、開始時刻と終了時刻を変更したり、メンテナンス時間をキャンセルしたりできます。

・必要なもの\*

アプリケーション管理者またはストレージ管理者のロールが必要です。

メンテナンス時間中に、スケジュールされたメンテナンス時間の終了時刻よりも前にクラスタのメンテナンス が完了し、クラスタからのイベントやアラートの受信を再開する場合は、現在のメンテナンス時間をキャンセ ルすると便利です。

手順

- 1. 左側のナビゲーションペインで、 \* Storage Management \* > \* Cluster Setup \* をクリックします。
- 2. クラスタの「\* Maintenance Mode \*」列で、次の手順を実行します。

| 状況                            | 実行する手順                                        |
|-------------------------------|-----------------------------------------------|
| スケジュールされたメンテナンス時間の期間を変更<br>する | a. スライダボタンの横にある「スケジュール済<br>み」というテキストをクリックします。 |
|                               | b. 開始日時または終了日時を変更し、 * 適用 * を<br>クリックします。      |
| アクティブなメンテナンス期間を延長します          | a. スライダボタンの横にある「 Active 」というテ<br>キストをクリックします。 |
|                               | b. 終了日時を変更し、 * 適用 * をクリックしま<br>す。             |
| スケジュールされたメンテナンス時間をキャンセル<br>する | スライダボタンを選択して左に移動します。                          |
| アクティブなメンテナンス期間をキャンセルする        | スライダボタンを選択して左に移動します。                          |

#### メンテナンス時間中に発生したイベントの表示

必要に応じて、すべてのストレージオブジェクトについて Unified Manager のメンテナ ンス時間中に生成されたイベントを確認することができます。ほとんどのイベントは、 メンテナンス時間が終了し、すべてのシステムリソースが再び稼働すると、「廃止」の 状態になります。

• 必要なもの \*

少なくとも1回はメンテナンス時間が完了している必要があります。

メンテナンス時間中に発生したイベントは、デフォルトではイベント管理インベントリページに表示されません。

手順

1. 左側のナビゲーションペインで、\* Events \* (イベント\*)をクリックします。

デフォルトでは、すべてのアクティブな(新規および確認済みの)イベントがイベント管理インベントリ ページに表示されます。

2. [表示]ペインで、[メンテナンス中に生成されたすべてのイベント]オプション\*を選択します。

メンテナンス時間のすべてのセッションとすべてのクラスタを対象に、過去7日間にトリガーされたイベ ントのリストが表示されます。

3. 1 つのクラスタに複数のメンテナンス時間がある場合は、\* Triggered Time \* カレンダーアイコンをクリックして、表示するメンテナンス期間イベントの期間を選択できます。

Copyright © 2023 NetApp, Inc. All Rights Reserved. Printed in the U.S.このドキュメントは著作権によって保護されています。著作権所有者の書面による事前承諾がある場合を除き、画像媒体、電子媒体、および写真複写、記録媒体、テープ媒体、電子検索システムへの組み込みを含む機械媒体など、いかなる形式および方法による複製も禁止します。

ネットアップの著作物から派生したソフトウェアは、次に示す使用許諾条項および免責条項の対象となりま す。

このソフトウェアは、ネットアップによって「現状のまま」提供されています。ネットアップは明示的な保 証、または商品性および特定目的に対する適合性の暗示的保証を含み、かつこれに限定されないいかなる暗示 的な保証も行いません。ネットアップは、代替品または代替サービスの調達、使用不能、データ損失、利益損 失、業務中断を含み、かつこれに限定されない、このソフトウェアの使用により生じたすべての直接的損害、 間接的損害、偶発的損害、特別損害、懲罰的損害、必然的損害の発生に対して、損失の発生の可能性が通知さ れていたとしても、その発生理由、根拠とする責任論、契約の有無、厳格責任、不法行為(過失またはそうで ない場合を含む)にかかわらず、一切の責任を負いません。

ネットアップは、ここに記載されているすべての製品に対する変更を随時、予告なく行う権利を保有します。 ネットアップによる明示的な書面による合意がある場合を除き、ここに記載されている製品の使用により生じ る責任および義務に対して、ネットアップは責任を負いません。この製品の使用または購入は、ネットアップ の特許権、商標権、または他の知的所有権に基づくライセンスの供与とはみなされません。

このマニュアルに記載されている製品は、1つ以上の米国特許、その他の国の特許、および出願中の特許によって保護されている場合があります。

権利の制限について:政府による使用、複製、開示は、DFARS 252.227-7013(2014年2月)およびFAR 5252.227-19(2007年12月)のRights in Technical Data -Noncommercial Items(技術データ - 非商用品目に関 する諸権利)条項の(b)(3)項、に規定された制限が適用されます。

本書に含まれるデータは商用製品および / または商用サービス(FAR 2.101の定義に基づく)に関係し、デー タの所有権はNetApp, Inc.にあります。本契約に基づき提供されるすべてのネットアップの技術データおよび コンピュータ ソフトウェアは、商用目的であり、私費のみで開発されたものです。米国政府は本データに対 し、非独占的かつ移転およびサブライセンス不可で、全世界を対象とする取り消し不能の制限付き使用権を有 し、本データの提供の根拠となった米国政府契約に関連し、当該契約の裏付けとする場合にのみ本データを使 用できます。前述の場合を除き、NetApp, Inc.の書面による許可を事前に得ることなく、本データを使用、開 示、転載、改変するほか、上演または展示することはできません。国防総省にかかる米国政府のデータ使用権 については、DFARS 252.227-7015(b)項(2014年2月)で定められた権利のみが認められます。

#### 商標に関する情報

NetApp、NetAppのロゴ、http://www.netapp.com/TMに記載されているマークは、NetApp, Inc.の商標です。その他の会社名と製品名は、それを所有する各社の商標である場合があります。